### CETIs 161

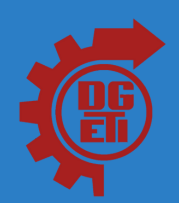

# CREACIÓN DE CORREO ELECTRÓNICO

GMAIL

#### Paso 1

## Sé más productivo con Gmail

Gracias a Google Meet en Gmail, ahora puedes unirte a videoconferencias con subtituíado instantáneo y uso compartido de pantalia para hasta 100 personas.

Crea una cuenta

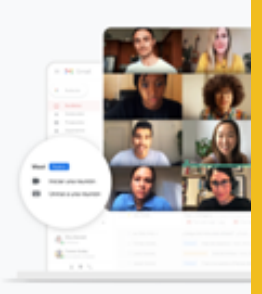

Abre el navegador que utilices, en la barra de direcciones, escribe la siguiente URL o dirección web: www.gmail.com Selecciona: Grea una ouenta

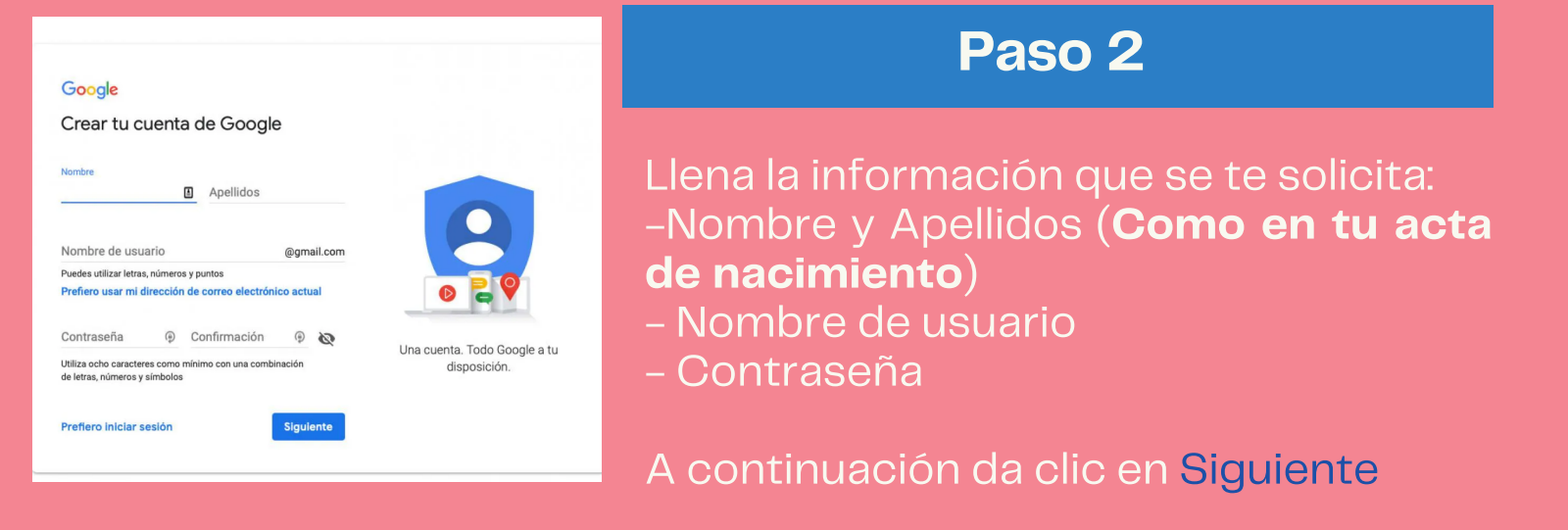

| Gmail    | Q            | Buscar correo |   |   |  |   |   |  |    |  |   |  |  |
|----------|--------------|---------------|---|---|--|---|---|--|----|--|---|--|--|
| Redactar | $\leftarrow$ |               | 0 | Î |  | R | Ø |  | E3 |  | : |  |  |

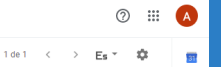

Q.

0

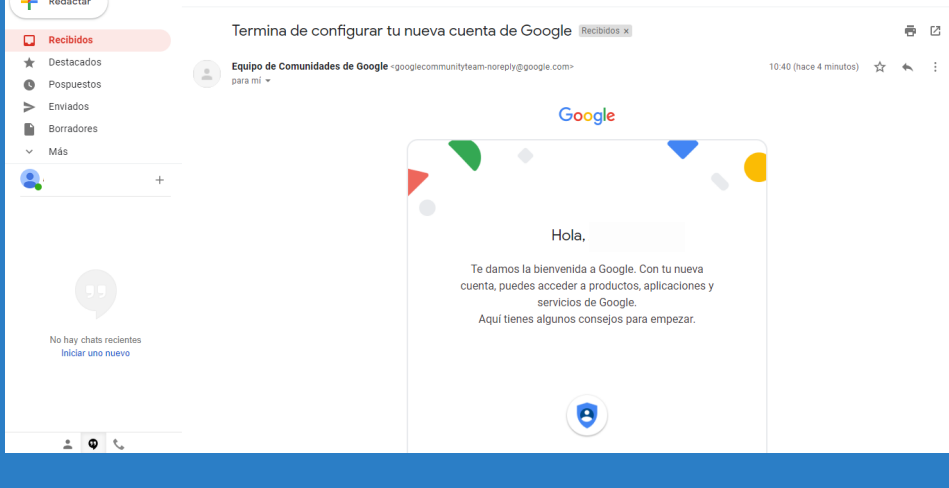

#### Ahora tienes un correo electrónico de Gmail

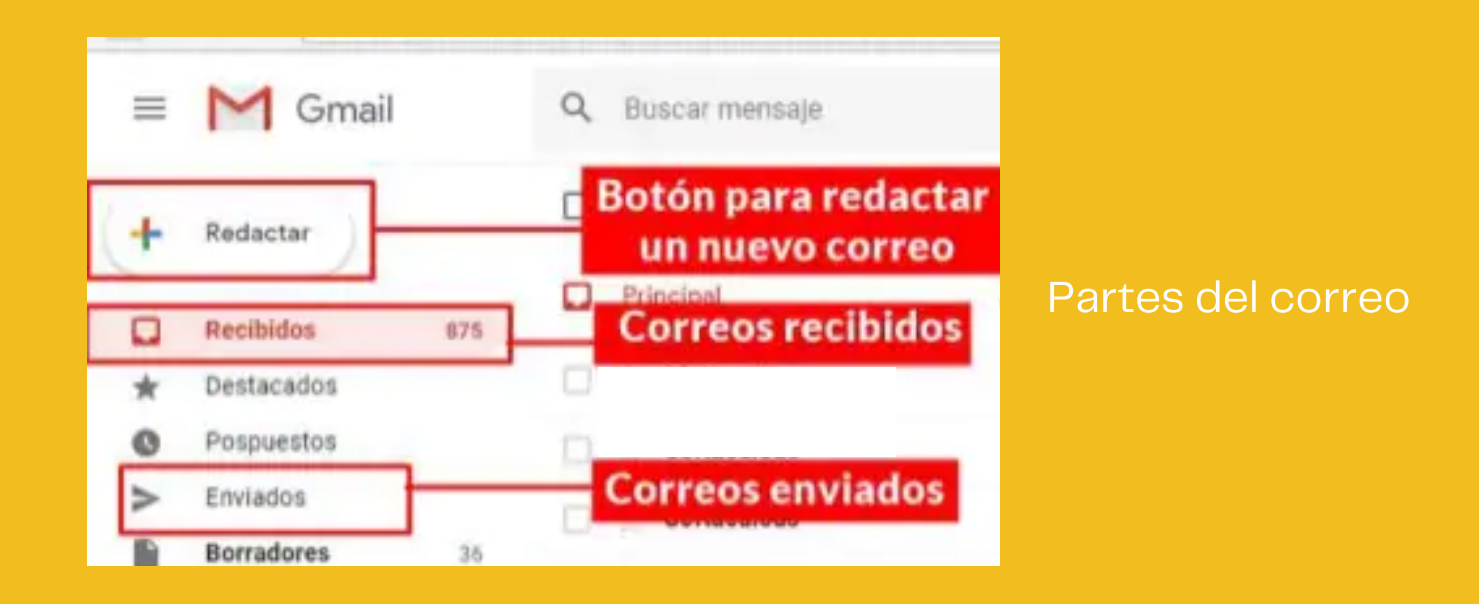